#### SAMSUNG

**Galaxy Watch** 

# eSIM Guía de activación / desactivación

Conexión4G con eSIM

Realiza y recibe llamadas con total libertad desde tu muñeca

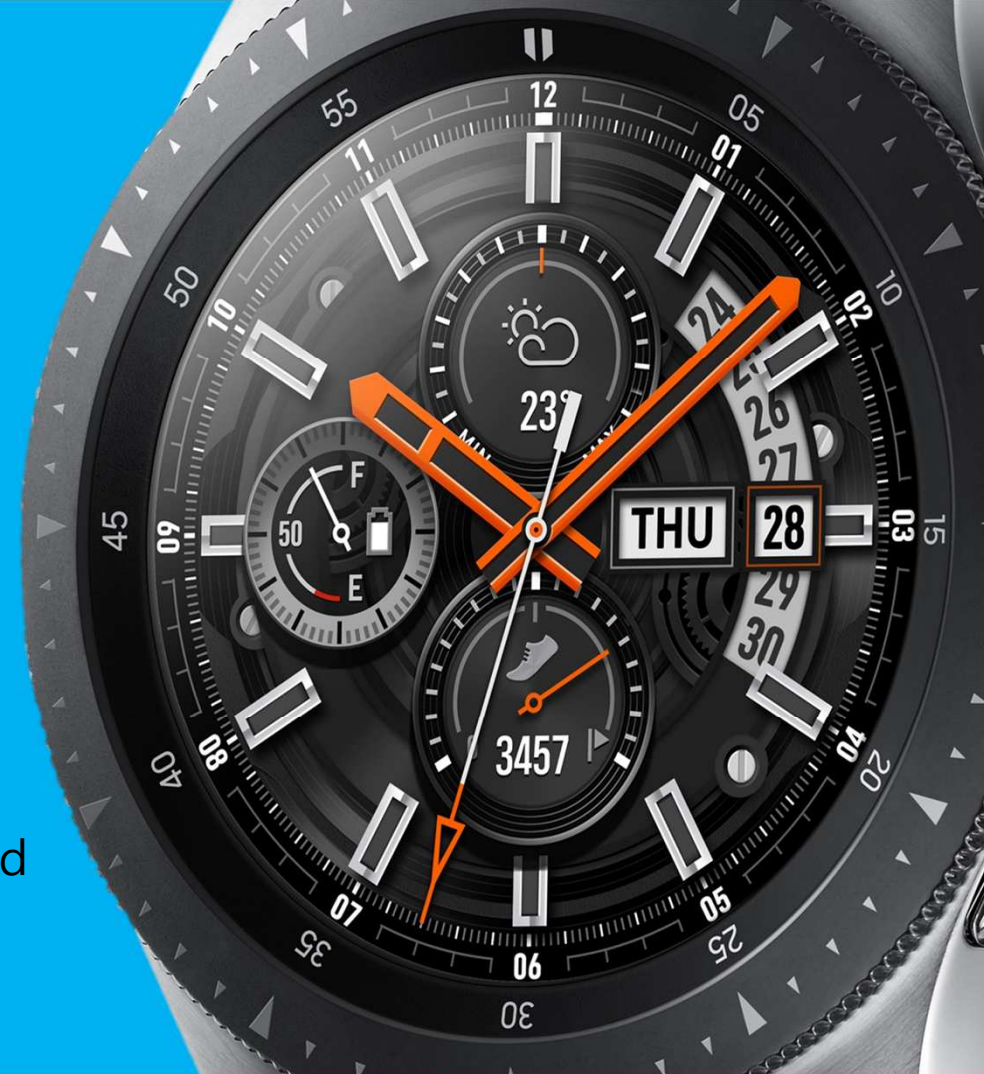

#### Antes de empezar

- Necesitas un teléfono con Android 5.0 o superior y RAM 1.5 GB o superior / iPhone 5 o superiorcon iOS 9 o superior.
- • En tu teléfono, ve a Ajustes -> Conexiones -> Bluetooth y asegúrate de que está activado
- Asegúrate también de que tu teléfono está conectado vía Wi-Fi o red 4G/3G y que la SIM de tu teléfono es Movistar
- • Necesitarás que Galaxy Watch esté cargado

Si ya estás usando Galaxy Watch pero quieres usarlo en distinto teléfono, desde el reloj ve a Galaxy Watch ajustes -> Conectar a Nuevo teléfono.

#### Como activar LTE

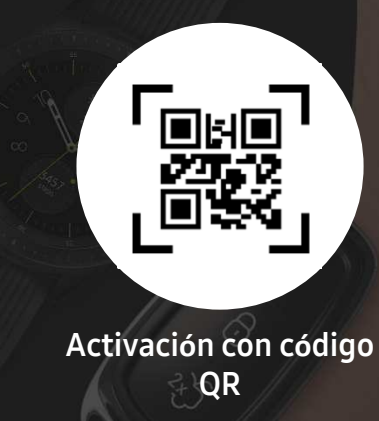

## 1. Activación de la eSIM

#### 2. Enciende tu Galaxy Watch

A. . Asegúrate de que está cargado

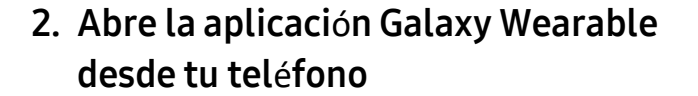

A. A. Se puede descargar "Galaxy Wearable" desde Samsung Galaxy Apps o Google Play

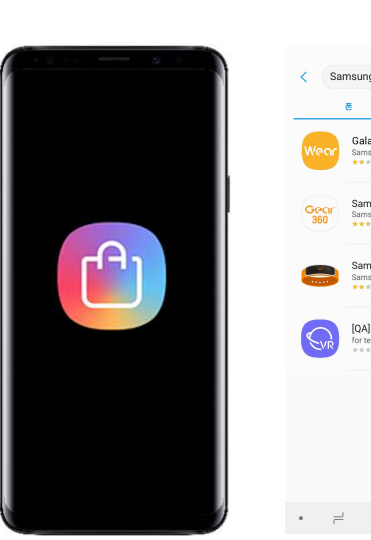

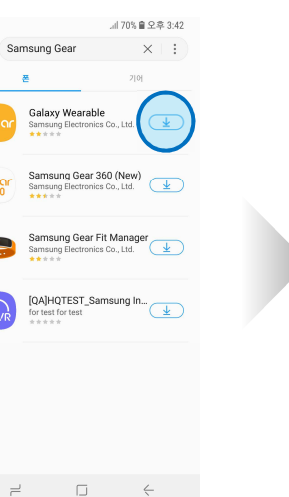

THU 28 -== a

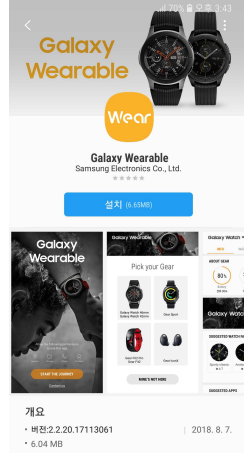

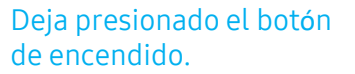

#### 3. . Conectar Galaxy Watch

- A. Acerca el Galaxy watch a tu teléfono. Pulsca conectar a Nuevo wearable
- B. Asegúrate de tener cerca tu teléfono y tu Galaxy Watch hasta completar todos los pasos

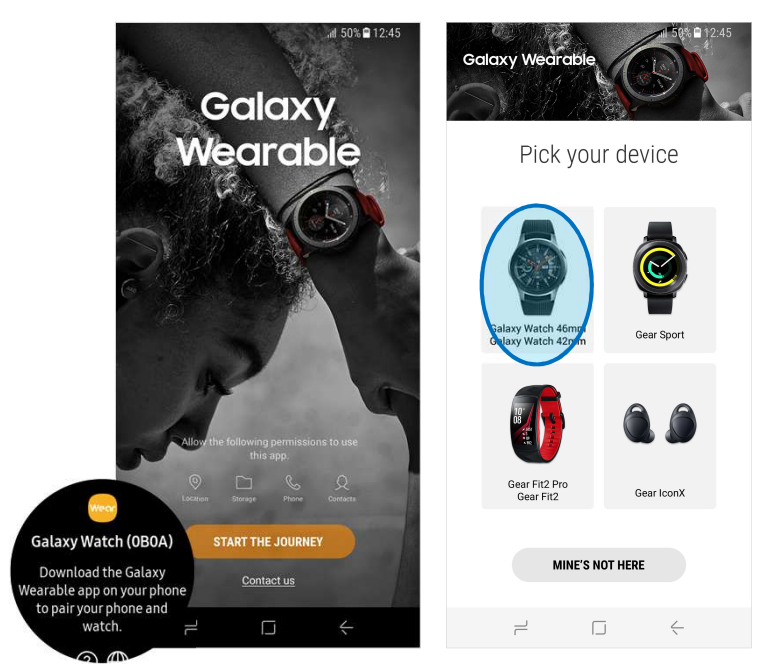

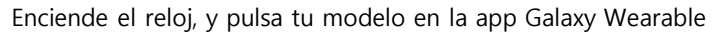

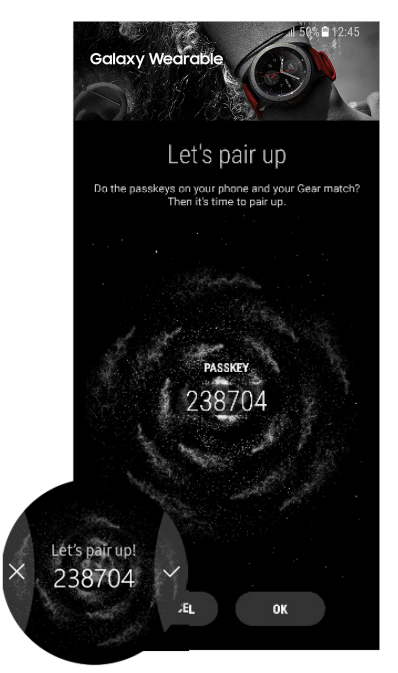

Confirma el código para empezar a emparejarlos

#### 4. Acepta los términos y condiciones

A. Read the Terms and Conditions and check Agree to all or on each agreements, then tap Next to continue.

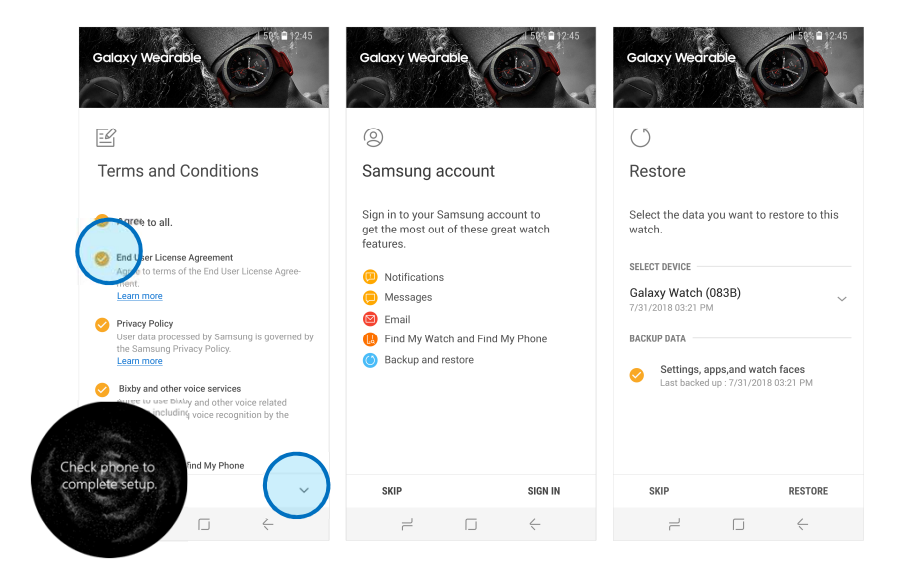

T&C Introduce tu Samsung Account para hacer una copia de la personalización del reloj

Restore

#### 5. Si tienes código QR, conecta tu reloj a la red

- A. A. Después de aceptar términos y condiciones, comenzar á la configuración de red
- B. B. Espera a que encuentre redes móviles.
- C. C. Selecciona "Usar código" para activación mediante esc aneo de código QR

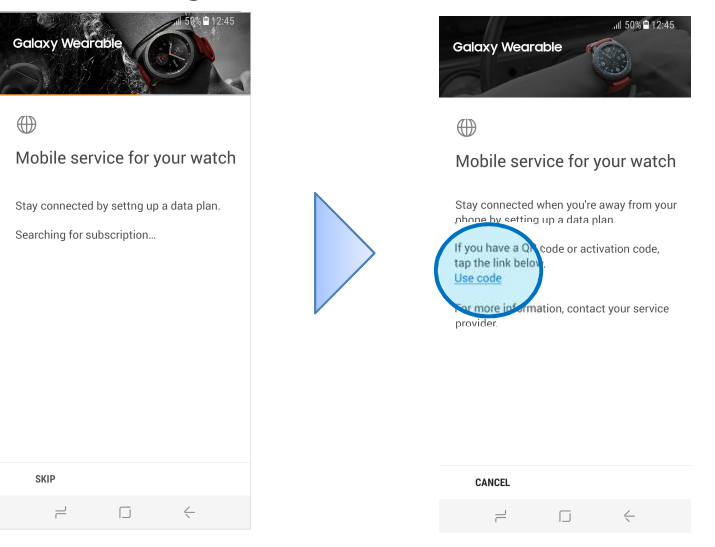

Si no tienes eSIM ya asociada, pulsa "usar código QR"

#### 6. Escanea tu código QR

- A. Enfoca al código QR con la cámara
- B. Compruebas las políticas de privacidad.
- C. Selecciona en el botón Descargar

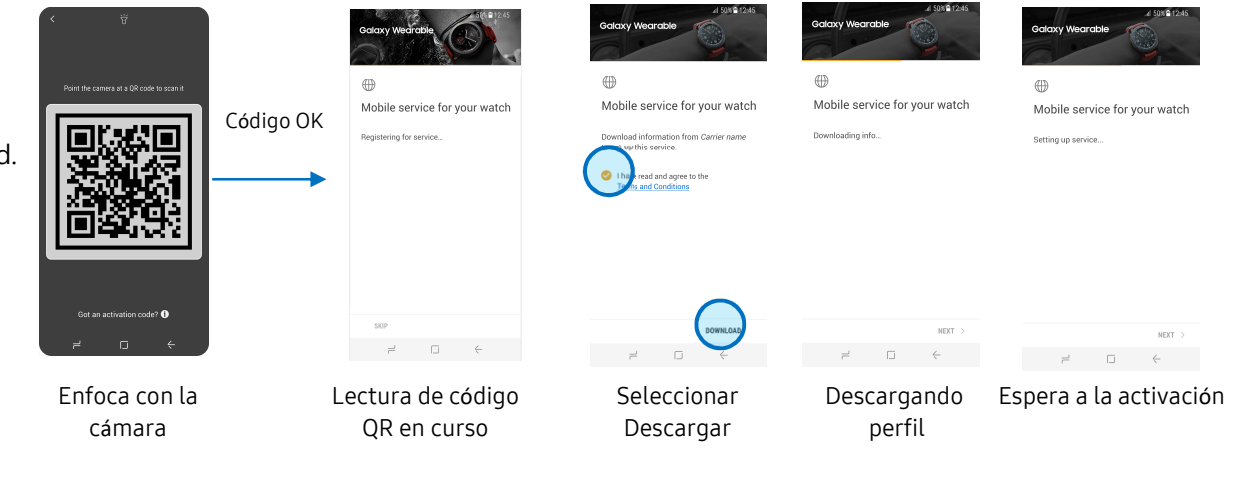

#### 7. Proceso completado

- A. Ahora puedes recibir/realizar llamadas desde Galaxy
- B. Si tienes algún problema, por favor contacta con el s ervicio técnico

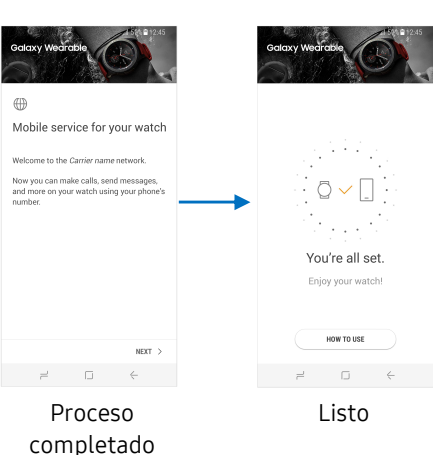

## 2. Eliminar eSIM desde el Watch

#### 1.- Ve a Ajustes

 A. Puedes acceder desde el menú de aplicaciones o des de los ajustes rápidos deslizando desde la parte superi or de la pantalla.

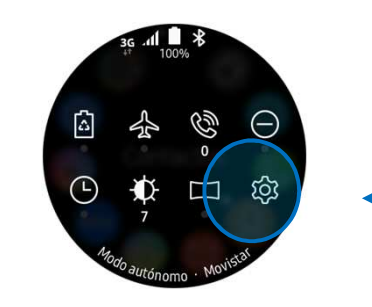

—— Icono de ajustes.

#### 2. Selecciona la opción conexiones

- A. Después debe seleccionar Redes móviles
- B. Selecciona ""eliminar todas las redes

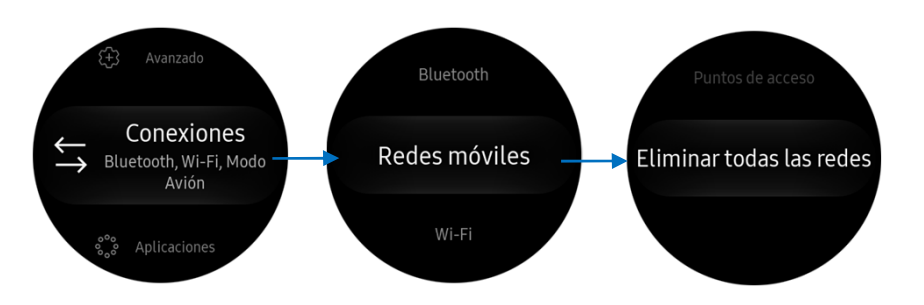

#### 3. Confirma que quieres eliminar la eSIM

A. Aparece el siguiente texto de confirmación

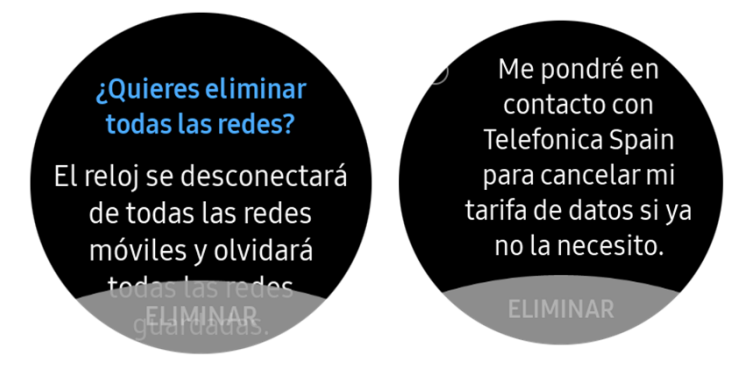

## 2. Eliminar eSIM desde el Smartphone

#### 1.- Ve a la aplicación Galaxy Wear

A. Selecciona la opción redes Móviles

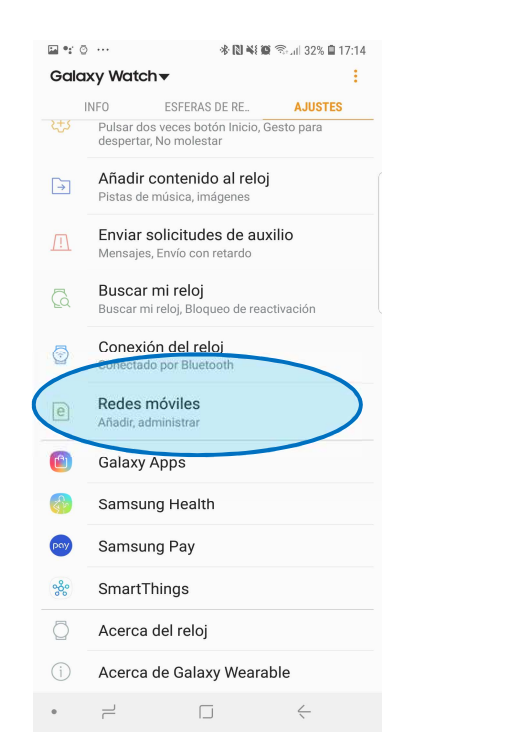

#### 2. Elige la opcíon eliminar

# ■ \* 0 ··· REDES MÓVILES Red Telefonica Spain Eliminar

## 3. Confirma que quieres eliminar la eSIM

| < RE             | DES MÓVILES                                     |                                                          |                   |
|------------------|-------------------------------------------------|----------------------------------------------------------|-------------------|
| Red<br>Telefonic | a Spain                                         |                                                          |                   |
| Elimina          | ar                                              |                                                          |                   |
|                  |                                                 |                                                          |                   |
| ¿Qu<br>Spa       | ieres eliminar<br>in?                           | la red Telefonio                                         | ca                |
| El re<br>Tele    | eloj ya no podr<br>fonica Spain.                | á conectarse a                                           | la red            |
| 0                | Me pondré er<br>Telefonica Sp<br>tarifa de dato | n contacto con<br>pain para cancel<br>os si ya no la neo | lar mi<br>cesito. |
|                  |                                                 | CANCELAR                                                 | ELIMINAR          |
|                  |                                                 |                                                          |                   |
|                  |                                                 |                                                          |                   |
|                  |                                                 |                                                          |                   |
|                  |                                                 |                                                          |                   |
|                  |                                                 |                                                          |                   |
|                  |                                                 |                                                          |                   |